# 配置Cisco DCM — 远程身份验证支持

### 目录

<u>简介</u> 先决条件 要求 使用的组件 背景信息 DCM上的GUI帐户 远程身份验证 配置RADIUS服务器 配置Cisco DCM 安全考虑 限制和限制 设置freeRadius 故障排除

## 简介

本文档介绍Cisco Digital Content Manager(DCM)软件使用RADIUS进行远程身份验证。

### 先决条件

#### 要求

思科建议您了解Cisco DCM软件版本16及更高版本。

#### 使用的组件

本文档中的信息基于以下软件版本:

- Cisco DCM软件v16.10及更高版本。
- 使用freeRadius开源软件运行的RADIUS服务器。

本文档中的信息都是基于特定实验室环境中的设备编写的。本文档中使用的所有设备最初均采用原 始(默认)配置。如果您的网络处于活动状态,请确保您了解所有命令的潜在影响。

### 背景信息

在DCM的V16.10中引入了一项新功能,允许在RADIUS服务器上配置的用户帐户用于访问DCM GUI。本文档介绍在DCM和RADIUS服务器上使用此功能所需的设置。

### DCM上的GUI帐户

在版本16.0及更低版本中,访问GUI所需的用户帐户是DCM的本地帐户,即在DCM上创建、修改、 使用和删除。

GUI用户帐户可以属于以下组之一:

- •管理员(完全控制)
- •用户(读写)
- •访客(只读)
- 自动化触发器(外部触发器)
- DTF管理员(DTF密钥配置)

#### 远程身份验证

远程身份验证的思想是集中收集用户帐户,这些帐户可用于访问设备、应用、服务等。

图中显示的步骤说明了使用远程身份验证时会发生什么情况:

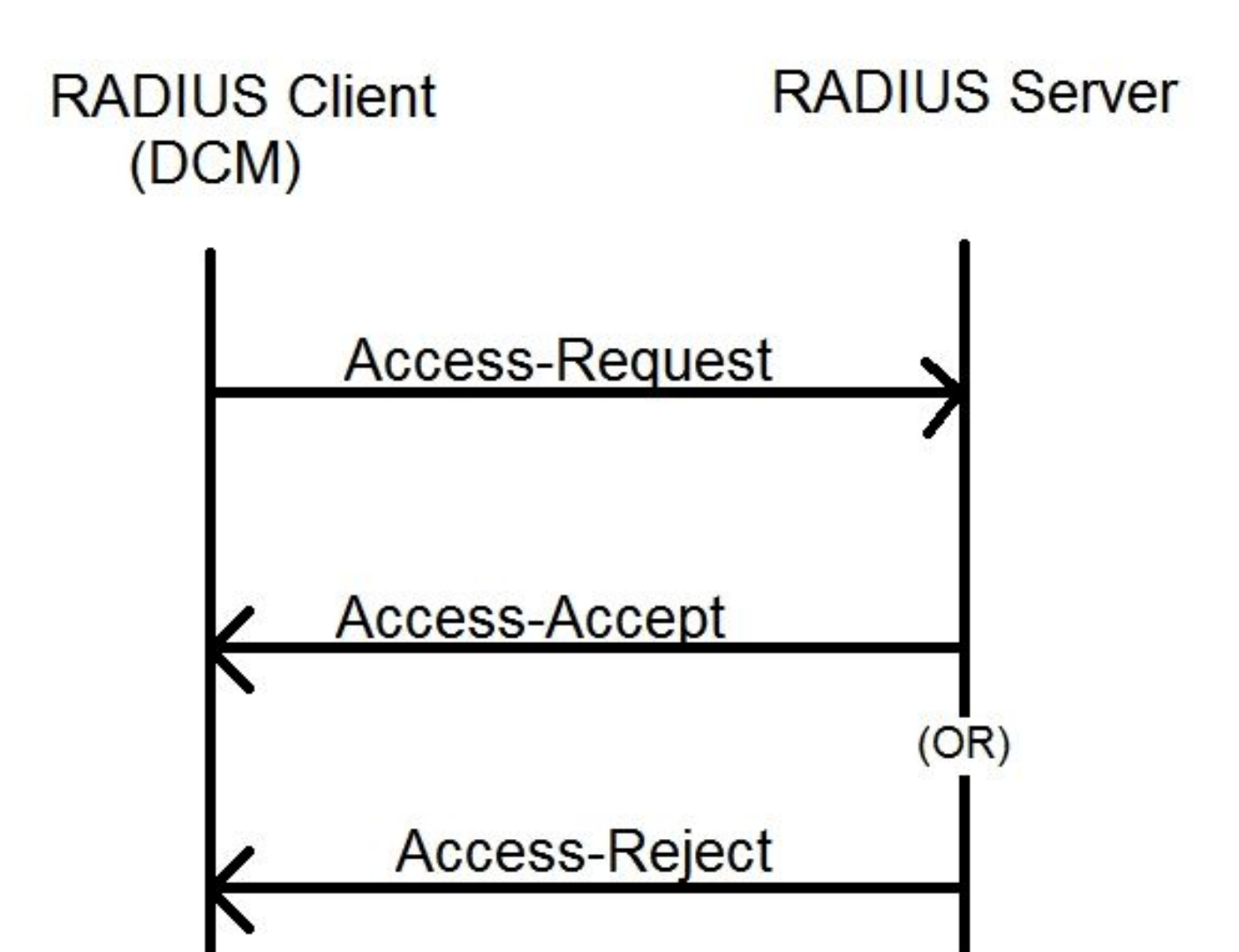

步骤2. DCM向RADIUS服务器发送包含凭证的Access-Request消息。

步骤3. RADIUS服务器检查请求是否来自已配置的客户端之一,以及其DB/File上是否存在用户帐户 ,并验证密码是否正确,然后将以下任一消息返回给DCM

- Access-Accept 这意味着凭证有效。返回已配置的RADIUS属性。
- Access-Reject 这意味着凭证无效,并且RADIUS服务器可能配置为发送某些RADIUS属性以通知故障。
- •访问质询 这意味着RADIUS服务器需要一些附加信息来验证用户的真实性。未在DCM中处理。

如果RADIUS服务器发送Access-Reject,DCM会检查用户帐户是否是DCM本身的本地帐户,并遵循该帐户的身份验证过程。

在15分钟(内部)的间隔内对用户重新进行身份验证,以确认用户名/密码仍然有效且用户属于 GUI帐户组之一。如果身份验证失败,当前正在运行的用户会话将被视为无效,并且会撤销该用户 的所有权限。

#### 配置RADIUS服务器

要使用RADIUS服务器上的用户帐户访问GUI,需要执行以下步骤:

DCM应配置为RADIUS服务器的客户端。

- 1. 将DCM的IP添加为RADIUS服务器的客户端。
- 2. 将共享密钥添加到客户端配置(此共享密钥应与DCM上配置的共享密钥相同,请参阅配置 DCM一节)。
- 3. 建议为每个DCM使用不同的共享密钥。
- 4. 共享密钥的长度应至少为22个字符。

5. 共享密钥应尽可能随机。

良好共享密钥的示例

: '89w%\$w\*78619ew8r4\$7\$6@q!9we#%rnEWR@#QEws13&4^%sf54gsf4@!fg3sdf#@sdf\$ d3g44fg3%2s2345'

对于用户帐户,来自RADIUS服务器的Access-Accept消息应具有标识用户所属的GUI帐户组的 RADIUS属性。可以选择属性名称,并需要在DCM的设置文件中配置。

以下是需要作为RADIUS服务器属性值发送的字符串的格式:

**OU=<group\_name\_string>**group\_name\_string可以是以下其中之一:

#### 组名称字符串

组

| 管理员(完全控制)     | 管理员      |
|---------------|----------|
| 用户(读写)        | 用户       |
| 访客(只读)        | 客人       |
| 自动化触发器(外部     | 白动化      |
| 触发器)          | 日初化      |
| DTF管理员(DTF密钥) | dtfadmin |
| 配置)           | ullaumm  |

#### 配置Cisco DCM

要在DCM上启用/配置远程身份验证功能,需要GUI管理员帐户。 以下步骤说明如何配置远程身份验证:

步骤1.使用管理员帐户登录DCM。

步骤2.导航至"安全">"GUI帐户"并选择"远程"选项卡,如图所示:

| ອ 🖞 🖓 🕒 D9902 - Digital Content Manager MKII |               |     |                                                                      |  |
|----------------------------------------------|---------------|-----|----------------------------------------------------------------------|--|
|                                              |               |     | Tree View / Security Settings / GUI Accounts / Remote Authentication |  |
| *                                            | Service       | ►   | Local Remote                                                         |  |
|                                              | Bit Rates     | ►   | Reload Apply                                                         |  |
|                                              | Status        | ►   | Remote Authentication Settings                                       |  |
|                                              | Configuration | •   | Enable 🕑                                                             |  |
|                                              | 5             |     | Server IP AA.BB.CC.DD                                                |  |
|                                              | Security      | ▼   | Port XYZT                                                            |  |
|                                              | 0111 A        |     | Shared Secret ••••••                                                 |  |
|                                              | GUI Accounts  |     | Attribute Name Filter-Id                                             |  |
|                                              | OS Accounts   |     | Timeout (s) 3                                                        |  |
|                                              | Settings      |     | Retry Count 3                                                        |  |
|                                              | ovungo        |     | Fallback To Local Accounts On Server Timeout 🔹                       |  |
|                                              | Help          | - P | Always                                                               |  |
|                                              |               |     | On Server Timeout                                                    |  |
|                                              |               |     |                                                                      |  |

步骤3.配置RADIUS通信所需的参数:

- 启用 此设置确定是否应启用远程身份验证支持。选中后,其余参数字段将启用。
- •服务器IP RADIUS服务器的IP地址。

• 端口 — RADIUS服务器侦听身份验证数据包的端口(通常为1812,但可以配置为其他值)。

- Secret 这是用于在将RADIUS数据包发送到服务器之前加密密码的共享密钥。此密钥应与 RADIUS服务器上配置的密码相同,RADIUS服务器使用此密钥解密密码。
- Attribute Name 从RADIUS服务器接收授权数据的属性的名称。
- 超时(秒) 此设置用于RADIUS服务器与DCM之间的通信。这是DCM在终止请求之前应等 待RADIUS服务器对特定请求做出响应的时间。
- 重试计数 在以前的请求超时时必须发送RADIUS请求的次数。
- •回退到本地帐户 从DCM 19.0版开始,此设置可用。DCM允许使用使用GUI创建的GUI(本地)帐户登录。选项, On Server Timeout 允许在Radius服务器无法访问时回退到本地帐户,而在身份验证失败时不能回退到本地帐户。选项,Always 允许始终回退 即使身份验证失败。

步骤4.应用更改时,将显示图像中显示的警告。单击OK,然后重新启动用户界面。

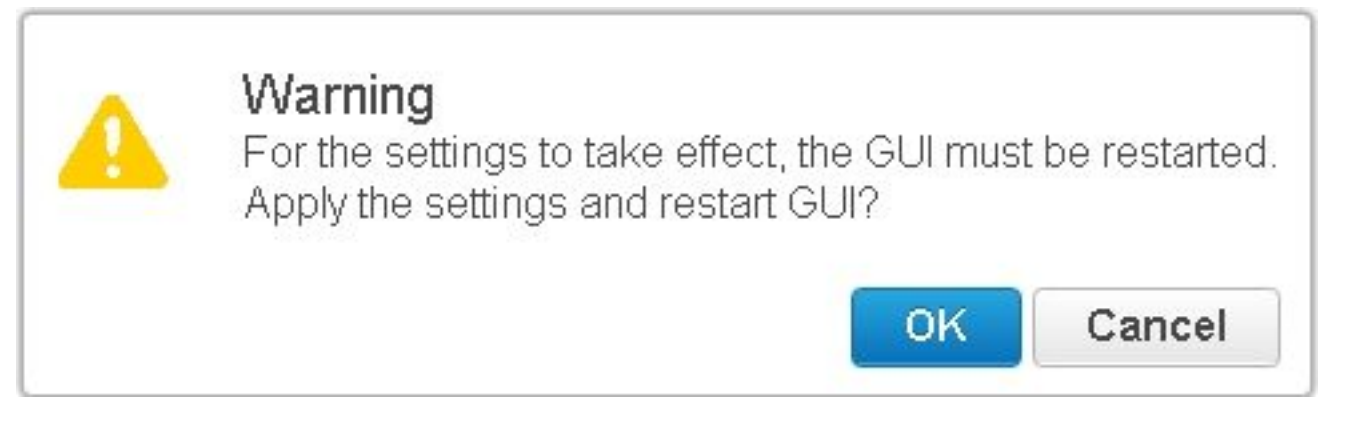

步骤5.现在DCM已准备好进行远程身份验证。

在DCM上配置IPSec:

1.使用属于Administrators安全组的GUI帐户登录DCM。

2.导航至"配置">"系统"。系统将显示System Settings页面。

3.请参阅"添**加新IPsec**"区域,如图所示。

| Add New IPsec 🕜       |  |
|-----------------------|--|
| IP Address            |  |
| Pre Shared Key        |  |
| Retype Pre Shared Key |  |

4.在IP Address字段中,输入新IPsec对等体(RADIUS服务器)的IP地址。

5.在"预共**享密**钥"和"重*新键入预共享密*钥"字段中,输入新IPsec对等体的预共享密钥。

6.单击"添**加"**。新的IPsec对等体将添加到IPsec Settings(IPsec设置)表。

**注意:**有关在运行RADIUS服务器的计算机上配置IPSec的信息,请参阅随产品提供的文档/发 布。

#### 安全考虑

- •共享密钥以明文形式存储在DCM的文件系统中。
- •加密密码存储在DCM的内存中,以在会话期间用于重新身份验证。
- 根据以上两项,建议限制对DCM的故障排除访问权限。
- 强烈建议使用IPSec保护DCM和RADIUS之间的通信通道 服务器。

#### 限制和限制

- •远程身份验证支持仅适用于GUI帐户,而不适用于操作系统帐户。
- 重新身份验证的间隔为15分钟。示例:如果用户组已更改,则更改生效的最坏情况时间为15分 钟。
- 如果启用远程身份验证,DCM首先与RADIUS服务器检查用户帐户是否有效,然后检查本地数 据库。如果使用RADIUS服务器上不存在的本地帐户,则RADIUS服务器上会出现身份验证失败 消息。

#### 设置freeRadius

本部分显示如何设置freeRadius以用作DCM的远程身份验证服务器。这仅供参考,

思科不提供或支持freeRadius。假设在/etc/freeRadius/(检查分发)下**找到freeRadius的配**置文件 。

安装freeRadius软件包后,请修改这些文件。

修改/etc/freeradius/clients.conf目录
 步骤1.将DCM的IP条目添加到客户端列表。
 步骤2.在客户端配置中添加共享密钥,并将其他参数保留为默认值。

建议为每个DCM使用唯一的共享密钥。

共享密钥的长度应至少为22个字符。共享密钥应尽可能随机。

良好共享密钥的示例:

'89w%\$w\*78619ew8r4\$7\$6@q!9we#%rnEWR@#QEws13&4^%sf54gsf4@!fg3sdf#@sdf\$d3g 44fg3%2s2345'

- •修改/etc/freeradius/radiusd.conf以更改RADIUS服务器应侦听的端口(通常为1812)
- •修改/etc/freeradius/users以添加新用户。
- 确保以以下格式将授权信息发送到DCM的RADIUS属性:
   <属性名称> = 'OU=<group\_name>'

属性名称:这是将授权数据发送到DCM group\_name的标准RADIUS属性的名称,可以是以下其中一项:

管理员——属于此组的用户将具有管理员权限,即完全控制。 users——属于此组的用户将具有读写权限。 guests——属于此组的用户将具有只读权限。 自动化——用于自动化(外部触发器)。 dtfadmins - DTF管理员(DTF密钥配置)

```
示例:
```

```
steve cleartext-Password := "testing"
Filter-Id = "OU=administrators"
```

- (重新)启动RADIUS服务器以使更改生效。
- •确保RADIUS服务器的防火墙配置允许外部访问所选 端口。

#### 故障排除

本部分提供了可用于对配置进行故障排除的信息。

为了调试目的,安全日志中引入了一些其他日志。要查看此日志,请导航至DCM GUI中**的"帮助 ">"**跟踪"页。

本节介绍日志中要查找的内容、可能存在的问题和可能的解决方案。

日志行 远程登录尝试失败:对RADIUS服务器的请求超时。

• 确保RADIUS服务器可从DCM访问。

- 问题 DCM无法与RADIUS服务器通信。
  - •验证DCM中远程身份验证配置中提供的RADIUS服务器IP地址实际正确。

可能的解决方案

•确保DCM配置为RADIUS服务器上的有效客户端(RADIUS服务器以静默方式丢弃来 B

- •确保在DCM上配置的共享密钥与在RADIUS服务器上为特定DCM配置的共享密钥相同 。)
- 日志行 远程登录尝试失败:[错误10054]远程主机强制关闭了现有连接。
- 问题 DCM已向指定的服务器IP发送RADIUS请求。但是,RADIUS服务器应用程序未侦听远程 • 确保RADIUS服务器正在运行。

可能的解决方案

- 检查服务器上RADIUS配置中指定的端口号是否与DCM上配置的端口号相同。
- 日志行 远程登录尝试失败:指定的属性名称无效或RADIUS服务器的响应缺少授权数据。 问题
  - 从RADIUS服务器收到的响应有问题。
    - •确保RADIUS服务器在"Access-Accept"响应中发送属性(在DCM上配置)。
- 可能的解决方案
  - 确保在DCM远程身份验证设置上配置的Attribute Name参数是RADIUS服务器上用户面 指定的确切名称。
- 从RADIUS服务器接收的授权数据无效。 日志行

—。

身份验证成功,但从RADIUS服务器收到的响应包含无效的授权数据,即安全组名称。 问题 •确保在RADIUS服务器上为该用户配置的组名称是配置RADIUS服务器一节中指定的安

可能的解决方案

•确保在RADIUS服务器上配置的字符串的格式与配置RADIUS服务器一节中指定的格式